# 学習者用操作ガイド (PC版)

| 推奨環境・学習の流れ    | • | • | • | • | • | • | • | • | • | • | • | • | 1 |
|---------------|---|---|---|---|---|---|---|---|---|---|---|---|---|
| トップ画面         | • | • | • | • | • | • | • | • | • | • | • | • | 2 |
| 分野・ステップ選択     | • | • | • | • | • | • | • | • | • | • | • | • | 3 |
| 実力診断テスト       | • | • | • | • | • | • | • | • | • | • | • | • | 4 |
| ドリル学習         | • | • | • | • | • | • | • | • | • | • | • | • | 5 |
| 学習のポイント(解説教材) | • | • | • | • | • | • | • | • | • | • | • | • | 6 |
| 学習履歴の確認       | • | • | • | • | • | • | • | • | • | • | • | • | 7 |
| ポイント獲得履歴の確認   | • | • | • | • | • | • | • | • | • | • | • | • | 8 |

## 推奨環境・学習の流れ

### 推奨環境

右図のOS、ブラウザからアクセスすることができ ます。

スマートフォンでアクセスする際は、標準ブラウザで アクセスしてください。アプリ内ブラウザでアクセス すると正常に動作しないことがあります。

(例えば、QRコード読取アプリ内でログインするの ではなく、デフォルトのブラウザで学習画面を開くよ うにしてください。)

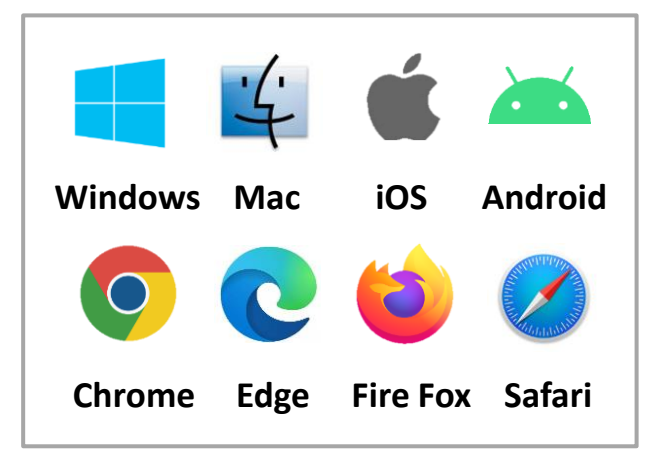

### 学習の流れ

**まずは実力診断テストにチャレンジ!** 国語・数学・英語・理科・社会の5教科があり、各教科がそれぞれ 6つの分野に分かれています。まずは、分野ごとの実力診断テスト を行い、自分の得意分野・不得意分野を確認しましょう。 実力診断テストは、各分野最大10問(10分程度)です。

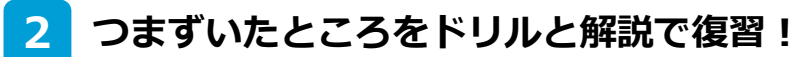

実力診断テストの結果をもとに、自分の不得意分野の解説教材を読み、 ドリル学習に取り組みます。

ナビゲーション機能が、自動的におすすめの教材を教えてくれます。

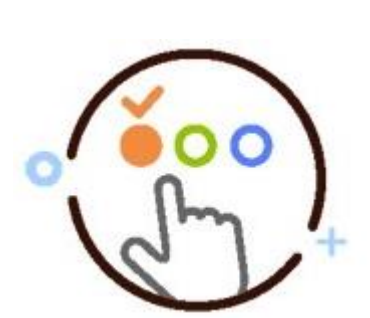

#### 3 もう一度実力診断テストにトライ!

解説教材やドリル学習で理解が進んだら、再度実力診断テストに チャレンジしてください。

実力診断テストの結果は教科・分野ごとにレーダーチャートで確認 できます。レーダーチャートを完成させることにより、学校の授業 を理解するために必要な基礎学力や、就職試験に必須となった一般 常識試験への対策力が身に付きます。

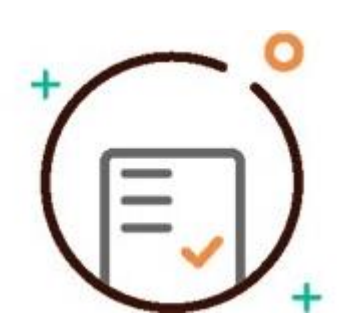

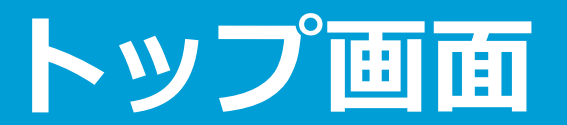

ログインすると、トップ画面が表示されます。各教科をクリックして、学習を始めましょう。

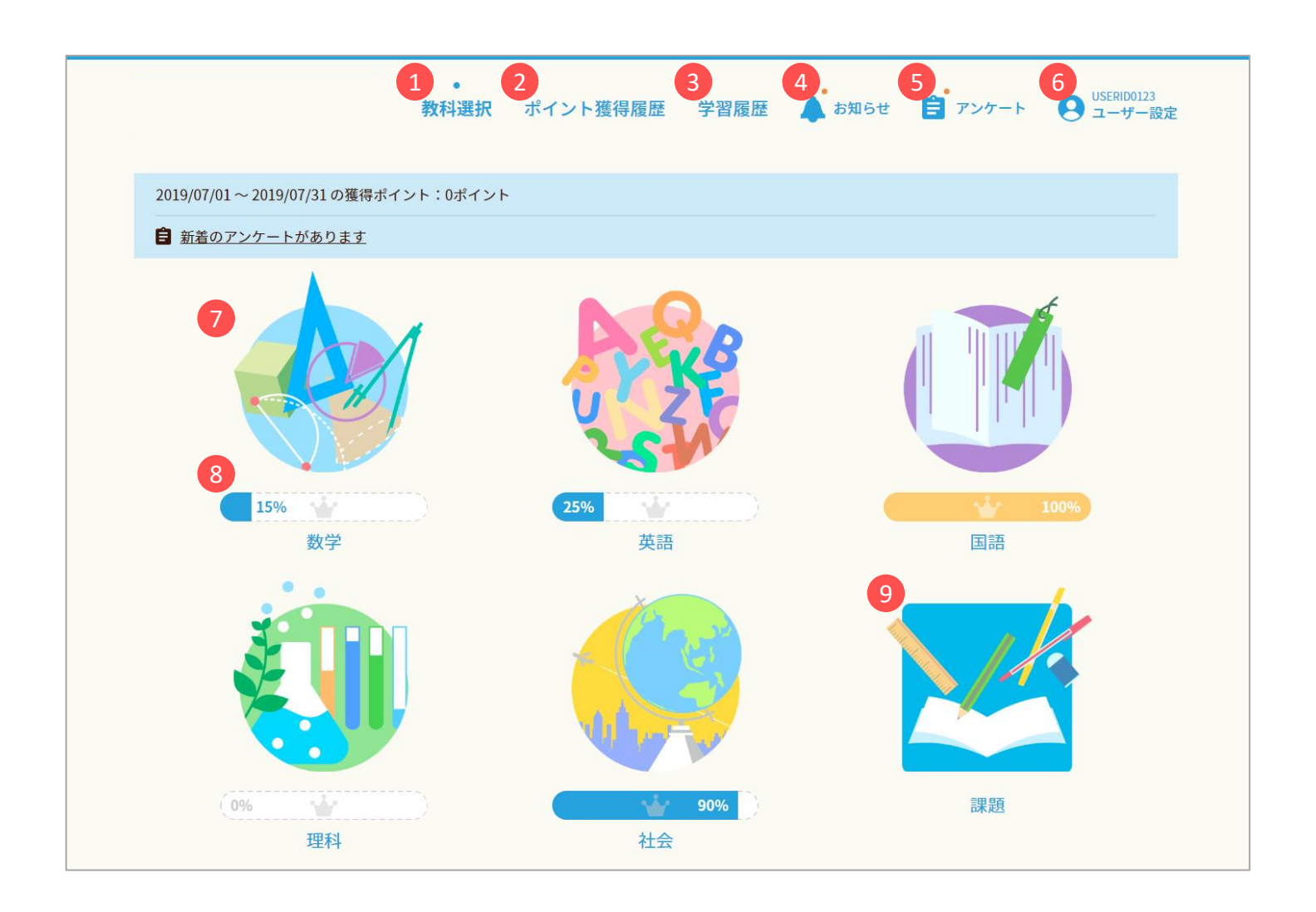

- 1 トップ画面に戻ります。
- 2 ポイント獲得履歴画面を開きます。
- 3 学習履歴画面を開きます。
- 4 学校からのお知らせがあると表示されます。 クリックして内容を確認してください。
- 5 アンケートが出題されていると表示されます。 クリックしてアンケートに回答してください。
- 6 現在ログインしているユーザーIDが表示され、 アカウント設定やログアウトなどを行えます。

- 各教科の分野・ステップ選択画面を開きます。
- 8 現時点での実力診断テストのクリア状況の割合 が表示されます。

分野・ステップ選択画面

教科を選択すると、その教科の分野・ステップ選択画面が表示されます。

「分野」は各教科に6つあり、それぞれの分野の中に「ステップ」があります。ステップの数は最大で5つです。

この画面には「分野」が表示され、 😒 をクリックすると「ステップ」 選択画面が表示されます。

![](_page_3_Figure_4.jpeg)

実力診断テストは各分野ごとに実施します。(※ステップごとではありません。) 実力診断テストの問題は、当該分野の各ステップから2問ずつ出題されるようになっています。 実力診断テスト実施後は、ステップ名表示のところに、直近の実力診断テストでの、そのステップの正答 状況が王冠の画像で表示されます。

🖕 未実施もしくは2問とも不正解 🛛 🚽 1 問だけ正解 🛛 👾 2 問とも正解

ステップ名表示のところにある星印は、そのステップで前回学習したドリルの正答数を表しています。 ドリル教材は、毎回必ず10問ずつ出題されます。1問正解するごとに星の半分に色が付くようになってい ます。(10問正解すると5つの星全てに色が付きます。)

# 実力診断テスト

実力診断テストでは、自分の得意分野・不得意分野を確認することができます。

問題の選択肢を選び、 <sup>次へ</sup> ボタンをクリックして 進めてください。(英語は入力式の問題もあります。)

画面右側の問題番号をクリックして別の問題へ移ることも できます。一度選択肢を選んだ問題も、戻って再度選択肢を 選び直すことが可能です。

全ての問題を解き終わったら 全間判定 をクリックして ください。

| 問題 6                   |                         |                         |                      | L V        |
|------------------------|-------------------------|-------------------------|----------------------|------------|
| 次の円錐の体積を求め、            | 正しい答えを下から這びな            | さい。                     | hd09108              | 2 🗸        |
|                        |                         |                         |                      | 3.~        |
|                        | 6cm                     |                         |                      | <b>«</b> • |
|                        | C VE                    | -6cm                    |                      | ×.~        |
|                        |                         |                         |                      | s          |
| ○ 38 x cm <sup>3</sup> | Ο 108 π cm <sup>3</sup> | Ο 216 π cm <sup>3</sup> | 72 π cm <sup>3</sup> | 7.         |
|                        |                         |                         |                      | 8.         |
|                        |                         |                         |                      | 9.         |
|                        |                         |                         |                      | 10.        |

選択肢を下から選ぶ形式の問題

| 実力診断テスト<br><========>                                                                                   | © вана 00:04:08<br>впото во ##->1-ЯП 00:05:15                      |
|----------------------------------------------------------------------------------------------------|--------------------------------------------------------------------|
| 問題 10<br>あ0 をクリックして、まてはまるものを選びなさい、<br>1330 How 40 つきのの汚痕を見るままえる。<br>700 2015 で、35 であるのごあの分解解 F Hoを大える ( | v 2<br>v 2<br>v 2<br>v 2<br>v 2<br>v 2<br>v 2<br>v 2<br>v 2<br>v 2 |
| × 中止する                                                                                                  | 全同利定                                                               |

問題文の穴埋めが複数ある形式の問題

![](_page_4_Picture_9.jpeg)

解答・解説の画面では、
あなたの解答
解説
ボタン
をクリックして切り替えることで、自分の解答と問題の解説
をそれぞれ確認することができます。

画面左下の 判定結果に戻る ボタンをクリックすると、実力 診断テスト〇×判定画面に戻ります。

![](_page_4_Picture_12.jpeg)

### ドリル学習

ドリル学習ではステップごとに的を絞った学習ができます。繰り返し学習して基礎学力を定着させるのに 便利です。

問題はどのステップも毎回ランダムに10問ずつ出題されます。 選択肢を選び、 判定 ボタンをクリックすると〇×で 判定されます。

![](_page_5_Picture_3.jpeg)

![](_page_5_Picture_4.jpeg)

![](_page_5_Picture_5.jpeg)

![](_page_5_Picture_6.jpeg)

問題がわからないときには、

・
と
・
トが表示されます。

★ポイント をクリックすることにより、学習のポイント (解説教材)を表示させることができます。(参照: P.6)

判定後は(解説)ボタンが表示されます。(解説)ボタン をクリックすると解説を確認することができます。 判定後は判定ボタンが、(水へ)ボタンに変わりますので、 クリックして次の問題に進みます。 ドリルは一問ずつ判定しながら学習を進めていきます。

# 学習のポイント(解説教材)

学習のポイントでは、各ステップの解説をまとめているので、復習や要点の確認ができます。

解説教材一覧から教材を選ぶと、画面右側に表示されます。

![](_page_6_Picture_3.jpeg)

<sup>確認問題</sup>は、解説教材の学習内容が理解できたか どうかの確認ができます。

の部分をクリックすると、隠されていたキーワード が表示されます。

数学の一部には、 ( <sup>10 ワンポイント動画</sup>) があります。クリック すると動画を再生します。 ( 音声はありません。)

![](_page_6_Picture_7.jpeg)

英語の解説は 

をクリックすると音声が再生されます。

(再生を途中で止めるには再度クリックします。)

英語の確認問題では、キーワードの並べ替え問題があります。

選択肢ボタンをクリックして並べ替え、「答えを見る」で、

確認しましょう。(「リセット」で元に戻ります。)

![](_page_6_Picture_9.jpeg)

### 学習履歴の確認

学習履歴確認画面では、実力診断テストの状況がレーダーチャートで確認できます。 自分の得意分野・不得意分野を把握した上で学習に取り組みましょう。

5教科全体の学習状況を確認できます。

タブ <u>40 数学 国語 英語 理科 社会</u> をクリックして切り替 えることにより、教科ごとの最新の学習履歴を確認すること ができます。

| 全体 | 数学       | 国語       |            | 英語  | 理科     | 社会        |
|----|----------|----------|------------|-----|--------|-----------|
|    |          |          |            |     |        |           |
|    | 得点       | 教科       | 最終実施日      | 得点  | 推奨分野   | 推奨ステップ    |
|    |          | 25       | 2022-09-21 | 600 |        | 2971      |
| 74 |          | ₽7<br>₽7 | 2022-09-29 | 332 | 数の体系 1 | 整数の足し算、引き |
|    |          | 理科       | 2022-09-21 | 295 | 化学・物質  | 物質の状態変化   |
|    |          | 社会       | 2022-09-21 | 340 | 日本地理   | 中部        |
| 28 | -<br>101 | 2.2      | 2022-09-21 | 493 | 202    | 的要用 2     |

実力診断テストの結果に応じて、各教科・分野の次に学習す べき「推奨ステップ」のリンクが表示されます。 リンクをクリックすると、該当する教材の学習のポイント (解説教材)を確認できます。

直近の実力診断テスト結果が100点だった分野は 「クリア!」と表示されます。

| 全体         | 数学             | (H) (H)           | <b>X11</b> | 3   | 214           | ŧ±я  |
|------------|----------------|-------------------|------------|-----|---------------|------|
|            |                |                   |            | _   |               |      |
| 標          | 点·理MIR         | 5210              | 最终实现日      | 得点  | 推開:           | ステップ |
|            | BORN CHIEF     | 数の表現              | 2022-09-21 | 100 | 2971          |      |
| -          |                | be数约、一级数约         | 2022-09-21 | 100 | 2971          |      |
|            | REAT AND DEACH | 過去形、現在進行形         | 2022-09-21 | 100 | 2971          |      |
|            | BORM           | 1005              | 2022-09-21 | 90  | <b>肥潤況</b> .2 |      |
| N          | Max -sar       | 止戦、空身の表現。<br>現在向7 | 2022-09-21 | 20  | 動名詞、不定詞       |      |
| DE SACER 3 | NERT BAN NERTS |                   | 2012 00 21 | *2  |               |      |

| 全体 数学                                | 835               | 英語         | 1   | 理科社会     | 全体             | 数学               | en ×       | 調理科           | 8±4  |
|--------------------------------------|-------------------|------------|-----|----------|----------------|------------------|------------|---------------|------|
| 得点,理解度                               | 475               |            | 85  | 推薦ステップ   | 分野             | ステップ             | 实施開始日      | 最終実施日 実施問題]   | k RA |
| BOBR                                 | 数の表現              | 2022-09-21 | 100 | 2971     | 数の表現           | 数の表現             | 2022-09-22 | 2022-09-22 10 | 00:0 |
| NE HER - KET                         | huilth11          | 2022.09.21 | 100 | 01171    | 数の表現           | 時間、腰の表現          | 2022-09-22 | 2022-09-22 20 | 00.0 |
|                                      | 10.3073. 04.3073  | 1001 00 11 | 100 |          | 数の表現           | 冠却               | 2022-09-22 | 2022-09-22 10 | 00.0 |
| 1981                                 | 過去形、現在進行形         | 2022-09-21 | 100 | 2971     | be8256#88259   | be \$201         | 2022-09-27 | 2022-09-27 10 | 00.0 |
| DORM                                 | RhRh54            | 2022-09-21 | 90  | 前置詞 2.   | being, -arithm | 簡単な一般動列          | 2022-09-27 | 2022-09-27 10 | 00.0 |
|                                      | 比較、受身の表現。<br>現在完了 | 2022-09-21 | 20  | 勤名词。.不定词 | be能5%、一般能5%    | 延期到              | 2022-09-27 | 2022-09-27 10 | 00.0 |
| 150. 9.5 cm 1027 45* 1028/70<br>Rep. | 1628              | 2022-09-21 | 83  | 会議表現の熟識  | bel071、01027   | 命令形              | 2022-09-27 | 2022-09-27 10 | 00:0 |
|                                      |                   |            | -   |          | 01601 01601    | 10-17 PT C 40-PT | 2022-07-21 |               |      |

 実力診断テスト詳細履歴
 ボタンをクリックすると、実力診断テストの履歴を確認することができます。
 ドリル実施状況
 ボタンをクリックすると、ステップ別の最新のドリル学習の実施状況を確認 することができます。
 ドリル詳細履歴
 ボタンをクリックすると、ドリル学習の履歴を確認することができます。

# ポイント獲得履歴の確認

ポイント履歴獲得画面では、これまでに獲得した「ポイント」が確認できます。

「ポイント」は、ログインしたときや、実力診断テストをクリアしたとき、ドリルで満点を取ったとき等 に獲得できます。

獲得ポイントや、学習成績に応じて、画面上部に表示される、窓から見える景色が変化します。

(背景は獲得ポイントと連動。5本の植物の成長は、5教科の実力診断テスト成績と連動しています。)

![](_page_8_Picture_5.jpeg)

5本の植物の種類は、季節により変わります。

#### ■主なポイント獲得条件

- ・デイリーログインポイント:1日に1回だけ、ログイン時に獲得できます。(3ポイント)
- ・マンスリーログインポイント:月に1回だけ、ログイン時に獲得できます。(10ポイント)
- ・ドリル学習満点ポイント:ドリルで満点をとると獲得できます。(10ポイント)

・実力診断テストクリアポイント:実力診断テストクリア時に獲得できます。(20ポイント) ※上記の他、各種ボーナスポイントがあります。